# Getting Started and Managing Rules

Last Modified on 02/13/2025 1:08 pm EST

#### **Getting Started**

#### Overview

Advanced Fax Routing is included with your Updox subscription at no extra charge, and is turned on automatically for new customers.

Existing customers can upgrade at a time of their choosing. To upgrade to Advanced Fax Routing, go to Menu  $\rightarrow$  Admin  $\rightarrow$  Fax Settings and click the **Upgrade Now** button. You can upgrade at any time. However, you can not currently downgrade your account (i.e. – remove Advanced Fax Routing).

When you upgrade, the system will automatically create new Advanced Fax Routing rules based on your existing rules in Fax Settings. You will not need to recreate any rules to keep your existing functionality in place.

**NOTE:** As long as you do not upgrade to Advanced Fax Routing, the standard faxing rules apply (*Menu*  $\rightarrow$  *Admin*  $\rightarrow$  *Fax Settings*). Once you upgrade, the routing settings in the Fax Settings screen will disappear and you will need to use the Advanced Fax Routing page to add or modify the rules.

Once Advanced Fax Routing is enabled on your account, you can open the settings by clicking on **Menu**  $\rightarrow$  **Admin**  $\rightarrow$  **Advanced Fax Routing** or navigating to the **Routing** tab in **Outbound Faxes**.

| 🕷 Home         | 🖋 Tools  | 🕫 Admin |
|----------------|----------|---------|
| Manage Locatio | ons      |         |
| Categories     |          |         |
| Patient Portal |          |         |
| Tags           |          |         |
| Fax Settings   |          |         |
| Fax Coversheet | s        |         |
| Advanced Fax F | Routing  | L.      |
|                | Outbound | Routi   |

#### **Manage Your Rules**

## Adding Rules

Begin adding rules by clicking the **Add New Rule** button in the top right corner.

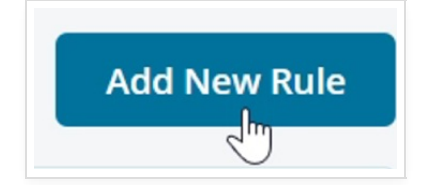

Customize the rule in the pop-up and then click **Create Rule** to add it to the dashboard.

| From Number: 🕕              |  |     |
|-----------------------------|--|-----|
| Any                         |  |     |
| To Number:                  |  |     |
| Any                         |  |     |
| Destination: *              |  |     |
| Group Workspace             |  |     |
| Tag:                        |  |     |
| 🖏 No tag                    |  |     |
| Override Inbox Item Name: 🕠 |  |     |
| New inbox item name         |  |     |
| Notes:                      |  |     |
|                             |  |     |
|                             |  | 0.1 |
|                             |  | 07  |

### Updating Rules

Update a rule by clicking the rule, making the necessary changes in the pop-up, and clicking **Update Rule**.

| From Number: (i)            |     |
|-----------------------------|-----|
| 330                         |     |
| To Number:                  |     |
| Any                         | ~   |
| Destination: *              |     |
| Group Workspace             | ~   |
| Tag:                        |     |
| 🔖 Yellow                    | ~   |
| Override Inbox Item Name: 🕕 |     |
| New inbox item name         |     |
| Notes:                      |     |
|                             |     |
|                             | 0/1 |
|                             |     |

## **Deleting Rules**

There are 2 different ways to delete rules.

Hover over the rule you want to remove, click the trash can icon next to Notes, and confirm deletion.

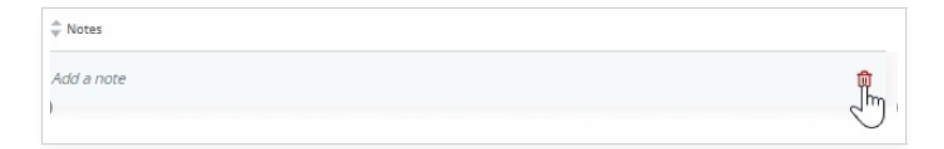

OR

Click the rule, hit **Delete** in the pop-up, and confirm deletion.

| From Number: (i)                                              |     |
|---------------------------------------------------------------|-----|
| 330                                                           |     |
| To Number:                                                    |     |
| Any                                                           | ~   |
| Destination: *                                                |     |
| Group Workspace                                               | ~   |
| Tag:                                                          |     |
|                                                               |     |
| 🔖 Yellow                                                      | ~   |
| Verlow Override Inbox Item Name: ()                           | ~   |
| Vellow  Override Inbox Item Name:  New inbox Item name        |     |
| Vetlow  Verride Inbox Item Name:   Notes:                     |     |
| Vellow  Verride Inbox Item Name:  New Inbox Item name  Notes: | ~   |
| Vetlow  Verride Inbox Item Name:  New inbox item name  Notes: |     |
| Vetlow  Verride Inbox Item Name:  New inbox Item name  Notes: | 0/1 |

#### **Bulk Actions**

#### Remove

Remove multiple rules at once by clicking the 'Select All' checkbox or individually choosing the rules you want to remove. Then click the red **Remove** button and confirm deletion.

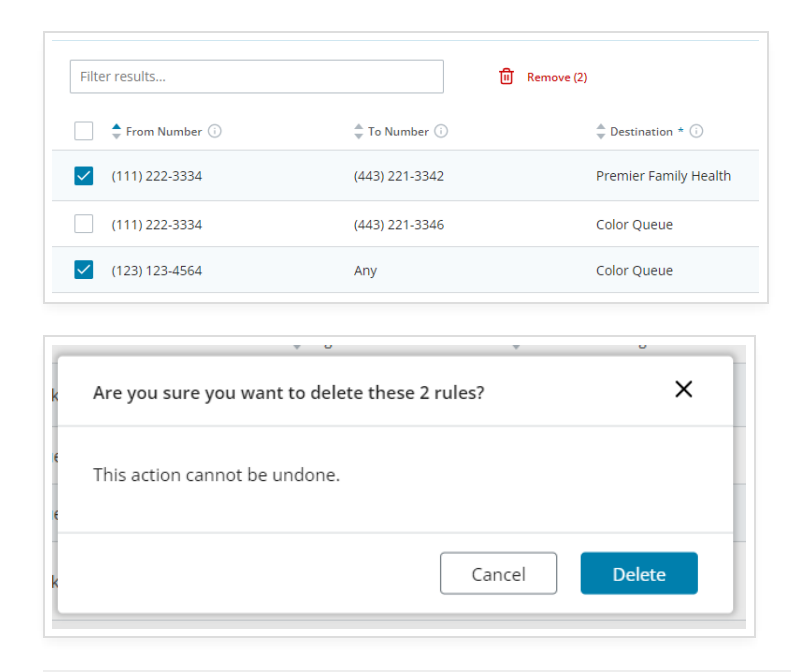